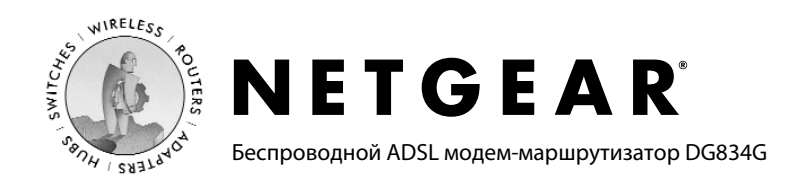

# Инструкция по установке

Перед тем как начать, получите настройки для ADSL подключения у своего интернет-провайдера. Также, вам необходимо приобрести микрофильтер (по одному на каждый телефон).

Подключение модема DG834G к ADSL линии

Из-за сигналов ADSL ухудшается качество звука в телефонной линии. Для решения этой проблемы нужно все телефоны и факсы снабдить микрофильтрами. Микрофильтры бывают двух типов – на одну линию и на две линии со встроенным сплиттером.

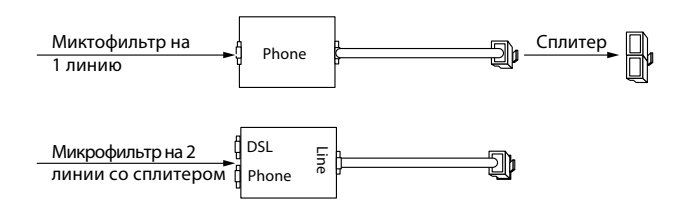

Ниже описана процедура подключения с помощью комбинированного микрофильтра на два линии со сплиттером.

 Подсоедините фильтр к телефонной розетке и подсоедините к его порту Phone (A) телефон.

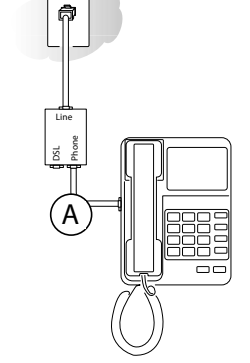

- b. Выключите компьютер.
- с. Подсоедините ADSL-порт (B) DG834G к порту ADSL на фильтре на две линии.

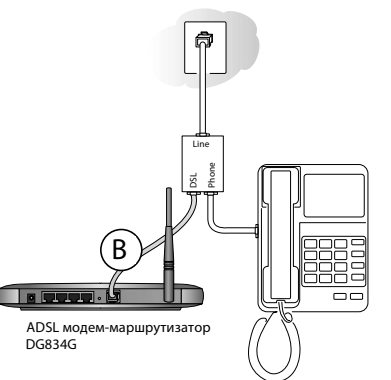

Примечание: Неправильное соединение фильтра к модему блокирует сигналы ADSL и препятствует соединению с Интернетом.

d. Подключите кабель Ethernet (C) от порта LAN модема DG834G к адаптеру Ethernet компьютера.

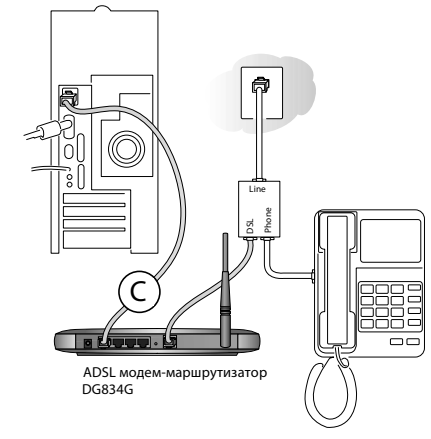

- е. Включите модем. Если все в порядке, то:
  - Светодиод Power должен загореться после того, как на маршрутизатор подано питание.
  - Светодиод ADSL должен гореть постоянно зеленым светом – это индикатор того, что установлено соединение с сетью ADSL.

- Включите компьютер и проверьте,
  - На модеме горят светодиоды для тех портов, к которым подключены компьютеры.

Если обычно подключение к Интернету выполняется с помощью программного обеспечения, то не запускайте его. В Internet Explorer® нужно перейти к меню «Сервис», в «Свойствах» выбрать «Подключения», установить флажок на «Никогда не использовать коммутируемые соединения» и щелкнуть кнопку «Применить».

g. Установите фильтр на каждый телефонный аппарат, который подсоединен к линии, которую использует модем.

#### Подключение к модему DG834G

Примечание: Компьютер необходимо сконфигурировать на использование DHCP. Описание процедуры конфигурации приведено в справочнике Reference Manual или учебнике на компакт-диске 54Mbps Wireless ADSL Firewall Router Resource CD.

а. Для подключения к модему в поле адреса браузера наберите http://192.168.0.1.

| ♦ http://192.168.0.1 |  |
|----------------------|--|
|                      |  |

b. После приглашения укажите имя пользователя **admin** и пароль **password** (буквы нужно вводить в нижнем регистре). Откроется следующее меню.

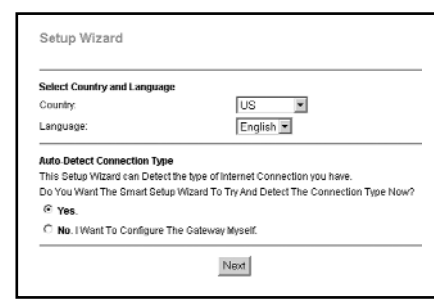

Если меню отсутствует, то нужно щелкнуть по Setup Wizard слева в верхней части главного меню.

### 3 Подключение к Интернету

Примечание: Описание процедуры конфигурации приведено в справочнике Reference Manual на компакт-диске 54 Mbps Wireless ADSL Firewall Router Resource CD.

- выберите язык и страну. Щелкните Next чтобы Setup Wizard мог определить тип используемого соединения с Интернетом.
- b. Следуя инструкциям, которые выдает Setup Wizard, введите параметры конфигурации соединения, которые нужно получить от Интернет-провайдера.

Примечание: Если не удается подключиться к маршрутизатору, то прочитайте раздел Troubleshooting в справочнике Reference Manual на Resource CD.

## Техническая поддержка

ПРОЧИТАЙТЕ ИНФОРМАЦИЮ НА ГАРАНТИЙНОМ ТАЛОНЕ, КОТОРЫЙ ПОСТАВЛЯЕТСЯ ВМЕСТЕ С ПРОДУКТОМ

Если вы зарегистрируете ваш продукт по адресу http://www.netgear.com/register, то мы сможем быстрее предоставить вам техническую поддержку и оперативно информировать вас об обновлениях продукта и программного обеспечения.

Информация о поддержке размещена по адресу http://www.netgear.ru/?page=support

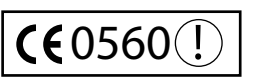

Примечание: При конфигурировании параметров беспроводной связи этого устройства необходимо правильно выбрать

настройки для вашей страны. Законодательство Евросоюза требует, чтобы настройки соответствовали нормативам той страны, в которой используется продукт (это важно из-за отсутствия стандартизации использования радичастот в странах Евросоюза).

#### ©2008 Все права защищены.

NETGEAR – зарегистрированная торговая марка NETGEAR, Inc. в США и/или других странах. Другие бренды и названия продуктов являются торговыми марками или зарегистрированными торговыми марками соответствующих компаний. Информация в этом документе может быть изменена без письменного уведомления.